- 1. REMOVE THE NETWORK CABLE FROM YOUR DOMAIN CONTROLLER
- 2. CONNECT YOU ETHERNET CABLE TO A SWITCH
- 3. CHANGE THE IP ADDRESS OF YOUR SERVER TO STATIC
- 4. CHECK TO MAKE SURE THAT YOUR SCOPE IS AC TIVATED
- 5. CHECK TO MAKE SURE DHCP IS AUTHORIZED IN ACTIVE DIRECTORY
- 6. PLUG ANOTHER CABLE INTO THE SWITCH AND INTO YOUR CLIENT MACHINE.
- 7. JOINTHE CLIENT TO THE DOMAIN
- a. Create an Ou called Class Exercise
- b. Place these two users in the Class Exercise OU

Both users must change their passwords at the first log-on

Name: Janet Fields

Log on name: JFields

Password: Pass10

Name: Jim Crow

Log on name: JCrow

Password: Pass10

## **On your Client**

Log on to the client machine as Janet or Jim

Change the password to Pass10Pass for Janet and Pass11Pas for Jim

Please remember that if you set a policy **while the client is logged on** the client should log off and log back on to receive the policy.

Configure these policies for the two clients.

Log on as the clients and test the policies

- 1. Prevent the two users from running notepad
- 2. TEST
- 3. Disable control panel for the users in the Class Exercise OU.
- 4. TEST
- 5. Hide the Desktop tab.
- 6. TEST
- 7. Using the Finance folder on your desktop.

Do the following.

- a. Place a link to the folder on Jim's desktop
- b. Give Jim Read permission to the folder
- c. TEST (he should not be able to save data to the folder)
- d. Place an audit policy on the Finance folder. (success+deny)
- e. Check to see the results of the audit policy for Jim.